## Allgemeine Hinweise:

Egal, ob Sie eine oder zwei verschiedene Widerrufsbelehrungen aufgrund der <u>neuen Gesetzlage</u> benötigen, empfehlen wir Ihnen folgendes Vorgehen:

1. <u>Hinterlegen Sie in Mein eBay die Widerrufsbelehrung</u>, die Sie am häufigsten verwenden.

**Hinweis:** Die neu hinterlegte Widerrufsbelehrung in Mein eBay wird nur für neu erstellte Angebote verwendet. Für alle anderen Angebote können Sie beim Erstellen oder Bearbeiten von Angeboten eine geänderte/abweichende Widerrufsbelehrung hinterlegen.

- 2. Bitte beachten Sie, dass Sie ggf. Ihre Artikelbeschreibungen der neuen gesetzlichen Lage anpassen, wenn Sie dort derartige Hinweise gegeben haben.
- 3. Bearbeiten Sie im Anschluss Ihre aktiven Angebote mithilfe der unten beschriebenen Anleitung.

| Aktive Angebote einzeln bearbeiten                             | Aktive Angebote (7)           Image: Alle (7)         Auf Antwort wartend (0)         Offene Preisvorschläge (0)         Mit Geboten/Mindestpreis erreicht (1)         Ohn | Bearbeiten▼   ▲ ❤<br>e Gebote/Mindestpreis nicht erreicht (6)   Interessenten (0)   In Listen   ▶ |
|----------------------------------------------------------------|----------------------------------------------------------------------------------------------------|---------------------------------------------------------------------------------------------------|
| Gehen Sie zu Mein eBay > Verkaufen > Aktive Angebote.          | Angebotsformat Alle 👻                                                                                                    | Sortieren Restzeit: Bald endend 👻                                                                 |
| Wählen Sie hinter dem entenrechenden Angebet in der            |                                                                                                    | Aufrufe / Geb. Preis Restzeit Nachste Schritte                                                    |
| Spalte "Nächste Schritte" im Drop-Down-Menü<br>Bearbeiten aus. | Testauktion, Bitte nicht bieten, Business Polices, ReKI   (141250811187)                                                                                                   | 4 0 EUR 4,00 6T 22Std Ähnlichen<br>0 + EUR 2,50 verkaufen<br>Versand Aktionen –                   |
|                                                                | Testauktion, Bitte nicht bieten, Business Polices, ReKl   (141250811305)         Bieter: 1         Versandkosten: EUR 2,50         Höchstbietender: privat                 | 4 1 EUR 3,00 6T 22Std<br>0 + EUR 2,50 Angebot beend<br>Versand Auf die Liste                      |
|                                                                | eBav Testauktion. Bitte nicht bieten, Business Polices. R (141250768135)                                                                                                   | 4 0 FUR 1.00 9T 21Std Ähnlichen                                                                   |

| Gehen Sie im Verkaufsformular zu<br>Andere Details hinzufügen > <b>Bearbeiten Sie Ihre</b><br><b>Rücknahmebedingungen</b> .<br><b>Hinweis</b> : Dieser Punkt befindet sich am Ende des | Andere Details hinzufügen       Formular anpassen   Mehr zum Thema         Eingeschränkter Käuferkreis @         Folgende Käufer nicht akzeptieren:         • Käufer ohne PayPal-Konto         • Käufer, die innerhalb von 1 Monat(en) 2 Vermerk(e) wegen eines nicht bezahlten Artikels erhalten haben         • Käufer mit bevorzugter Lieferadresse in Ländern, in die ich keine Ware verschicke         • Käufer, für die innerhalb von 1 Monat(en) 4 Verstoß/Verstoße gegen eBay-Grundsätze gemeldet wurde(n)         • Käufer mit einem Bewertungspunktestand von 1 oder weniger         • Käufer mit einem Bewertungspunktestand von 1 oder weniger                                                                                                    |
|----------------------------------------------------------------------------------------------------|----------------------------------------------------------------------------------------------------|
| Verkaufsformulars.                                                                                                    | <ul> <li>Käufer, die in den letzten zehn Tagen bei mir Artikel gekauft oder auf meine Artikel geboten haben, die mein Limit von 10 erreicht haben und über einen Bewer<br/>Bedingungen ändern</li> <li>* Rücknahmebedingungen a</li> <li>Gewerbliche Verkäufer sind gesetzlich verpflichtet, Verbraucher vor dem Kauf über ihr Widerrufs- oder Rückgaberecht zu informieren. Am besten fügen Sie Ih<br/>gewerbliche Verkäufer" hinterlegten Informationen erscheinen automatisch in Ihren Angeboten. Als privater Verkäufer können Sie Ihren Käufern freiwillig ein W</li> <li>Rücknahmen akzeptiert.</li> <li>Nach Erhalt des Artikels hat der Käufer 14 Tage Zeit, den Kauf zu widerrufen.</li> <li>Zahlungsbedingungen für Rücksendekosten: Widerrufsrecht: Käufer trägt die Rücksendekosten, wenn der Artikelpreis 40 Euro nicht übersteigt</li> <li>Weitere Angaben zu Rücknahmebedingungen:<br/>Bereich: Widerrufs- oder Rückgabebelehrung Eintrag: 06.06.2012 \  08:57 Eintrag 06.06.2013 \  08:43</li> </ul> |
|                                                                                                    | Weitere Angaben zur Kaufabwicklung          eBay Testauktion: Bitte nicht bieten.         Hinweis: maximal 500 Zeichen                                                                                                    |

Unter "Rücknahmebedingungen" können Sie für Ihr aktives Angebot die Angaben zum Widerruf aktualisieren.

Wählen Sie unter "Rücksendekosten trägt:" entweder "Käufer trägt die unmittelbaren Kosten der Rücksendung der Waren." oder "Verkäufer trägt die Kosten der Rücksendung der Waren."

Bestätigen Sie Ihre Änderung, indem Sie auf **Speichern** klicken.

Im Verkaufsformular bestätigen Sie Ihre Änderungen, indem Sie auf **Weiter** klicken.

## Rücknahmebedingungen

i Gewerbliche Verkäufer sind gesetzlich verpflichtet, Verbraucher vor dem Kauf über ihr Widerrufs- oder Rückgaberecht zu informieren. Am besten fügen Sie Ihre Belehrung über das Widerrufs- oder Rückgaberecht nach dem Fernabsatzrecht direkt in das Textfeld unten ein. Ihre in Mein eBay unter " Einstellungen für gewerbliche Verkäufer" hinterlegten Informationen erscheinen automatisch in Ihren Angeboten. Als privater Verkäufer können Sie Ihren Käufern freiwillig ein Widerrufs- oder Rückgaberecht einräumen. Mehr zum Thema.

8

• Verbraucher haben das Recht, den Artikel unter den angegebenen Bedingungen zurückzugeben.

Nach Erhalt des Artikels sollte Ihr Käufer den Kauf innerhalb folgender Frist widerrufen oder den Artikel zurückgeben:

14 Tage 💌

Rücksendekosten trägt:

| /veitere Angaben zur Ruckhanme            |         |          |           |           |
|-------------------------------------------|---------|----------|-----------|-----------|
| Hier können Sie Ihre Angaben zum Wi       | iderruf | <u> </u> |           |           |
| einfügen.                                 |         | -        |           |           |
| dinweis: Maximal 5000 Zeichen             |         |          |           |           |
|                                           |         |          |           |           |
| er Artikel kann nicht zurückgegeben werde | n       |          |           |           |
| er Artikel kann nicht zurückgegeben werde | n       |          | Speichern | Abbrechen |
| er Artikel kann nicht zurückgegeben werde | en      | l        | Speichern | Abbrechen |

Auf der Seite "Angebot überprüfen" können Sie Ihre Änderungen bestätigen, in dem Sie auf **Zu den** genannten Gebühren ändern klicken.

| Wählen Sie Zusatzoptionen aus, überprüfen Sie                                                                                                    | e Ihr Angebot und stellen Sie es ein.                                                                                                    |
|----------------------------------------------------------------------------------------------------|----------------------------------------------------------------------------------------------------|
| Theben Sie Ihr Angebot hervor.                                                                                                    | Mehr zum Thema                                                                                                    |
| Galerie Plus inkl. Galeriebild (EUR 1,75                                                                                                    |                                                                                                    |
| ☑ In den Suchergebnissen wird ein großes                                                                                                    | Foto angezeigt. — So können Sie den Käufern besondere Details oder verschiedene Ansichten präsentieren.                                                                                                    |
| Untertitel (EUR 0.50) @                                                                                                    |                                                                                                    |
| □ Stellen Sie den Käufern in den Sucherge                                                                                                    | ebnissen mehr Informationen zur Verfügung.                                                                                                    |
|                                                                                                    |                                                                                                    |
|                                                                                                    |                                                                                                    |
| So wird Ihr Angebot in den Suchergebnissen                                                                                                    | aussehen                                                                                                    |
| C So wird Ihr Angebot in den Suchergebnissen                                                                                                    | aussehen                                                                                                    |
| Anfallende Gebühren Mehr zum Then                                                                                                    | aussehen and aussehen and aussehen a |
| Q. So wird Ihr Angebot in den Suchergebnissen       Anfallende Gebühren Mehr zum Then         Gesamt*       Gesamt*                                                                                                    | aussehen<br>na<br>EUR 0,00                                                                                                    |
| So wird Ihr Angebot in den Suchergebnissen     Anfallende Gebühren Mehr zum Then     Gesamt*     Verkaufsprovision: Nach dem Verkauf Ihres                                                                                                  | aussehen<br>na EUR 0,00                                                                                                    |
| So wird Ihr Angebot in den Suchergebnissen     Anfallende Gebühren Mehr zum Then     Gesamt*     Verkaufsprovision: Nach dem Verkauf Ihres     * Die angegebenen Gebühren enthalten 15%                                                     | aussehen<br>na<br>EUR 0,00<br>Artikels berechnet eBay Ihnen eine Verkaufsprovision. Mehr zum Thema Gebühren.                                                                                                    |
| C So wird Ihr Angebot in den Suchergebnissen     Anfallende Gebühren Mehr zum Then     Gesamt*     Verkaufsprovision: Nach dem Verkauf Ihres     * Die angegebenen Gebühren enthalten 15%     Aktueller Kontostand bevor Sie diesen Artikel | aussehen<br>na<br>EUR 0,00<br>Artikels berechnet eBay Ihnen eine Verkaufsprovision. Mehr zum Thema Gebühren.<br>Iuxemburgische Mehrwertsteuer sofern zutreffend. Mehr zum Thema Betragsrundung und Mehrwertsteuer.                                                                                                    |
| Anfallende Gebühren Mehr zum Then<br>Gesamt*<br>Verkaufsprovision: Nach dem Verkauf Ihres<br>* Die angegebenen Gebühren enthalten 15%<br>Aktueller Kontostand bevor Sie diesen Artikel                                                      | aussehen<br>na<br>EUR 0,00<br>Artikels berechnet eBay Ihnen eine Verkaufsprovision. Mehr zum Thema Gebühren.<br>Iuxemburgische Mehrwertsteuer sofern zutreffend. Mehr zum Thema Betragsrundung und Mehrwertsteuer.<br>I hinzufügen: EUR 23,59                                                                                                    |
| Anfallende Gebühren Mehr zum Then<br>Gesamt*<br>Verkaufsprovision: Nach dem Verkauf Ihres<br>* Die angegebenen Gebühren enthalten 15%<br>Aktueller Kontostand bevor Sie diesen Artikel                                                      | aussehen<br>na<br>EUR 0,00<br>Artikels berechnet eBay Ihnen eine Verkaufsprovision. Mehr zum Thema Gebühren.<br>Iuxemburgische Mehrwertsteuer sofern zutreffend. Mehr zum Thema Betragsrundung und Mehrwertsteuer.<br>I hinzufügen: EUR 23,59<br>ingestellt. Artikel erscheinen auf den Suchergebnisseiten standardmäßig nicht in chronologischer Reihenfolge. Mehr z                                                                                                    |
| Anfallende Gebühren Mehr zum Then<br>Gesamt*<br>Verkaufsprovision: Nach dem Verkauf Ihres<br>* Die angegebenen Gebühren enthalten 15%<br>Aktueller Kontostand bevor Sie diesen Artikel                                                      | aussehen<br>na<br>EUR 0,00<br>Artikels berechnet eBay Ihnen eine Verkaufsprovision. Mehr zum Thema Gebühren.<br>Iuxemburgische Mehrwertsteuer sofern zutreffend. Mehr zum Thema Betragsrundung und Mehrwertsteuer.<br>I hinzufügen: EUR 23,59<br>ingestellt. Artikel erscheinen auf den Suchergebnisseiten standardmäßig nicht in chronologischer Reihenfolge. Mehr z                                                                                                    |
| Anfallende Gebühren Mehr zum Then<br>Gesamt*<br>Verkaufsprovision: Nach dem Verkauf Ihres<br>* Die angegebenen Gebühren enthalten 15%<br>Aktueller Kontostand bevor Sie diesen Artikel                                                      | aussehen na EUR 0,00 Artikels berechnet eBay Ihnen eine Verkaufsprovision. Mehr zum Thema Gebühren. Iuxemburgische Mehrwertsteuer sofern zutreffend. Mehr zum Thema Betragsrundung und Mehrwertsteuer. I hinzufügen: EUR 23,59 ingestellt. Artikel erscheinen auf den Suchergebnisseiten standardmäßig nicht in chronologischer Reihenfolge. Mehr :                                                                                                    |

| Änderung auf der Artikelseite sichtbar                                                                                                    | Rechtliche Informationen des Verkäufers                                                      |                                                                                                    |
|----------------------------------------------------------------------------------------------------|----------------------------------------------------------------------------------------------|----------------------------------------------------------------------------------------------------|
| Auf der Artikelseite können Sie die geänderten Angaben<br>einsehen.                                                                                                    | Allgemeine Geschäftsbedingungen für dieses Angebot<br>AGB/Widerruf 28.04.2014                | Dructiversion                                                                                                    |
| Hinweis: Unter "Widerrufs- oder Rückgabebelehrung"<br>wird die von Ihnen im Verkaufsformular angegebene<br>Widerrufsbelehrung angezeigt.<br>Unter "Allgemeine Geschäftsbedingungen für dieses |                                                                                              | ×                                                                                                    |
| Angebot" erscheinen automatisch die neuen AGB, wenn                                                                                                    | vilderrurs- oder Ruckgabebeienrung<br>Frist                                                  | Rücksendekosten                                                                                                    |
| Sie diese zuvor in Mein eBay geändert haben.                                                                                                    | 14 Tage                                                                                      | Widerrufsrecht: Käufer trägt die regelmäßigen Kosten der Rücksendung, wenn die gelieferte Ware der bestellten<br>entspricht und der Preis der zurückzusendenden Sache 40 Euro nicht übersteigt oder wenn der Käufer bei<br>einem höheren Preis zum Zeitpunkt des Widerrufs noch nicht den Kaufpreis bezahlt oder eine vertraglich<br>vereinbarte Teitzahlung erbracht hat. |
|                                                                                                    | Rüdinahmebedingungen: Weitere Angeben<br>Hier können Sie Ihre Angeben zum Widerruf einfügen. |                                                                                                    |

| Wichtig beim Bearbeiten Ibres Angebots:                                                                                                    | Andere Details hinzufügen Formular anpassen   Mehr zum Thema                                                                                                    |
|----------------------------------------------------------------------------------------------------|----------------------------------------------------------------------------------------------------|
| Wichtig beim Bearbeiten Ihres Angebots:<br>Erscheint im Verkaufsformular unter "Andere Details<br>hinzufügen" nicht die Option "Bearbeiten Sie Ihre<br>Rücknahmebedingungen", dann sind für Ihre Auktion<br>bereits Gebote eingegangen.<br>Bitte beachten Sie, dass Auktionen mit Geboten nur<br>beschränkt änderbar sind. | <ul> <li>Eingeschränkter Käuferkreis @</li> <li>Folgende Käufer nicht akzeptieren: <ul> <li>Käufer ohne PayPal-Konto</li> <li>Käufer, die innerhalb von 1 Monat(en) 2 Vermerk(e) wegen eines nicht bezahlten Artikels erhalten haben</li> <li>Käufer mit bevorzugter Lieferadresse in Ländern, in die ich keine Ware verschicke</li> <li>Käufer, für die innerhalb von 1 Monat(en) 4 Verstoß/Verstöße gegen eBay-Grundsätze gemeldet wurde(n)</li> <li>Käufer mit einem Bewertungspunktestand von -1 oder weniger</li> <li>Käufer, die in den letzten zehn Tagen bei mir Artikel gekauft oder auf meine Artikel geboten haben, die mein Limit von 10 erreic</li> </ul> </li> </ul>                          |
| Mehr zum Thema <u>Einschränkungen beim Bearbeiten von</u><br><u>Angeboten</u>                                                                                                    | Rücknahmebedingungen ② i Gewerbliche Verkäufer sind gesetzlich verpflichtet, Verbraucher vor dem Kauf über ihr Widerrufs- oder Rückgaber ocht zu inforr gewerbliche Verkäufer' hinterlegten Informationen erscheinen automatisch in Ihren Angeboten. Als privater Verkäu fer können S • Rücknahmen akzeptiert. • Nach Erhalt des Artikels hat der Käufer 1 Monat Zeit, den Kauf zu widerrufen. • Zahlungsbedingungen für Rücksendekosten: Widerrufsrecht: Verkäufer trägt die Rücksendekosten • Weitere Angaben zu Rücknahmebedingungen: • AGB/Widerruf 28.04.2014 Weitere Angaben zur Kaufabwicklung • Bay Testauktion: Bitte nicht bieten. • Hinweis: maximal 500 Zeichen * (erforderliches Feld) Weitere |
| Um eine abweichende Widerrufsbelehrung für ein anderes                                                                                                    | Angebot zu hinterlegen starten Sie erneut die Bearbeitung wie oben beschrieben.                                                                                                    |